## Cómo calificar a través de una rúbrica en Calificaciones

En la herramienta CALIFICACIONES:

En la herramienta iRúbrics, vamos al apartado Calificaciones (1) y pinchamos en el icono de adjuntar de la calificación creada en el punto anterior (2).

| Mis Rúbricas Galería de Rúbricas                                                                                                    | Construir una Rúbrica Evaluación Colaborativ | a 💊                 |
|----------------------------------------------------------------------------------------------------|----------------------------------------------|---------------------|
|                                                                                                    |                                              |                     |
| Ã□tems de calificaciones                                                                                                    |                                              |                     |
| vista 1 - 20 de 37 ítems I < Mo:                                                                                                    | strar 20 ítems 🔻 >                           |                     |
| Lista de ítems de calificaciones. Pincha en lo                                                                                                    | s iconos para acceder a iRubric.             |                     |
| Title                                                                                                    | <u>Due Date</u>                              | iRubric             |
| Term Care                                                                                                    | 2018-02-15 00:00:00.0                        | 📑 🛸 <mark></mark>   |
| hitta:                                                                                                    | 2018-11-21 00:00:00.0                        | 📑 🛸 <mark></mark>   |
| RECEIVED OF THE PARTY OF THE PARTY OF THE PA | 2019-01-28 17:00:00.0                        | 📑 🍣 <mark>22</mark> |
| Decrement-forces                                                                                                    | -                                            | 8                   |
| Decimates                                                                                                    | 2019-03-06 17:00:00.0                        | <b>N</b> 2          |
| Additional                                                                                                    | -                                            | 8                   |
|                                                                                                    | -                                            | •                   |
| Advertises                                                                                                    | -                                            | 8                   |
| Advantation                                                                                                    | -                                            | Ø                   |
|                                                                                                    | -                                            | V                   |

A continuación seleccionamos la rúbrica que queremos adjuntar.

En la parte derecha de cada nombre tenemos el icono de la rúbrica . Pinchando sobre él se nos abre la rúbrica asociada y debemos marcar la valoración en cada item que compone la rúbrica.

Para las competencias transversales se ha establecido una "Valoración final" que será la puntuación que se transfiera a PoliformaT (esta puntuación irá de 0 a 3, y se corresponde con A-B-C-D respectivamente).

Una vez guardada la puntuación en iRubrics cerramos la ventana y volvemos a la pantalla de iRúbrics en PoliformaT. Debemos pinchar ahora en el botón

de refrescar 🏁 y automáticamente se transferirá la nota a la plataforma.